## 東捷資訊服務公司

## 東元詢報價系統一供應商操作手冊

| 文件版本 | 1.3        |
|------|------------|
| 修改日期 | 2006/10/10 |
| 編修者  | Leon       |

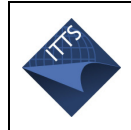

# 版本記錄

|    |      |      | 1.01 | 成八正生         |       |
|----|------|------|------|--------------|-------|
| 序號 | 日共   | 戦し   | 期    | 異動內容簡述       | 編修者   |
| 1  | 2006 | 年03月 | ]24日 | 文件撰寫         | Henry |
| 2  | 2006 | 年06月 | ]05日 | 更新四,五月增修功能說明 | Leon  |
| 3  | 2006 | 年06月 | ]30日 | 更新六月增修功能說明   | Leon  |
| 4  | 2006 | 年10月 | ]10日 | 更新七至九月增修功能說明 | Leon  |
|    | 年    | 月    | 日    |              |       |
|    | 年    | 月    | 日    |              |       |
|    | 年    | 月    | H    |              |       |
|    | 年    | 月    | H    |              |       |

#### 手冊版次歷程

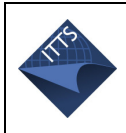

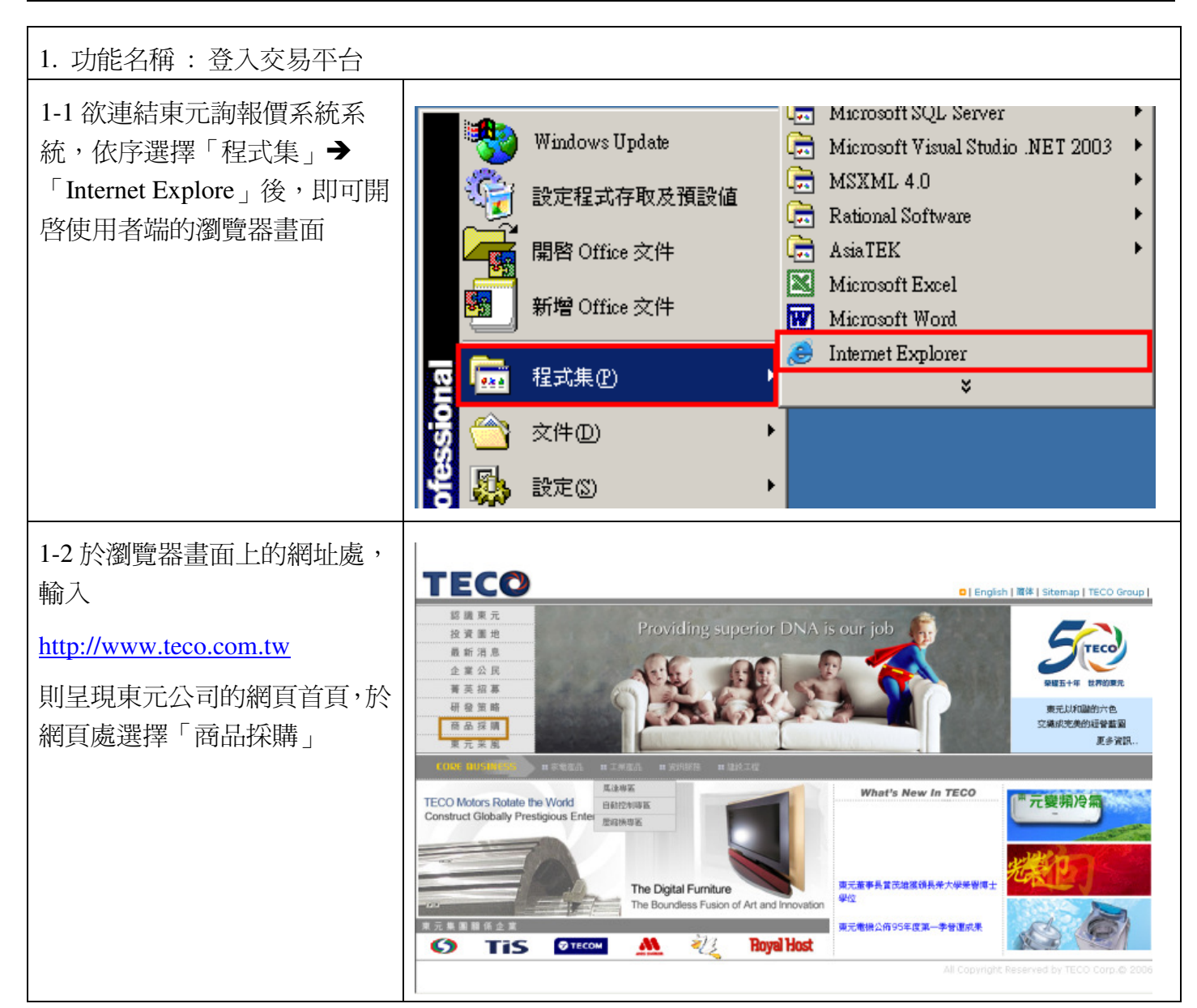

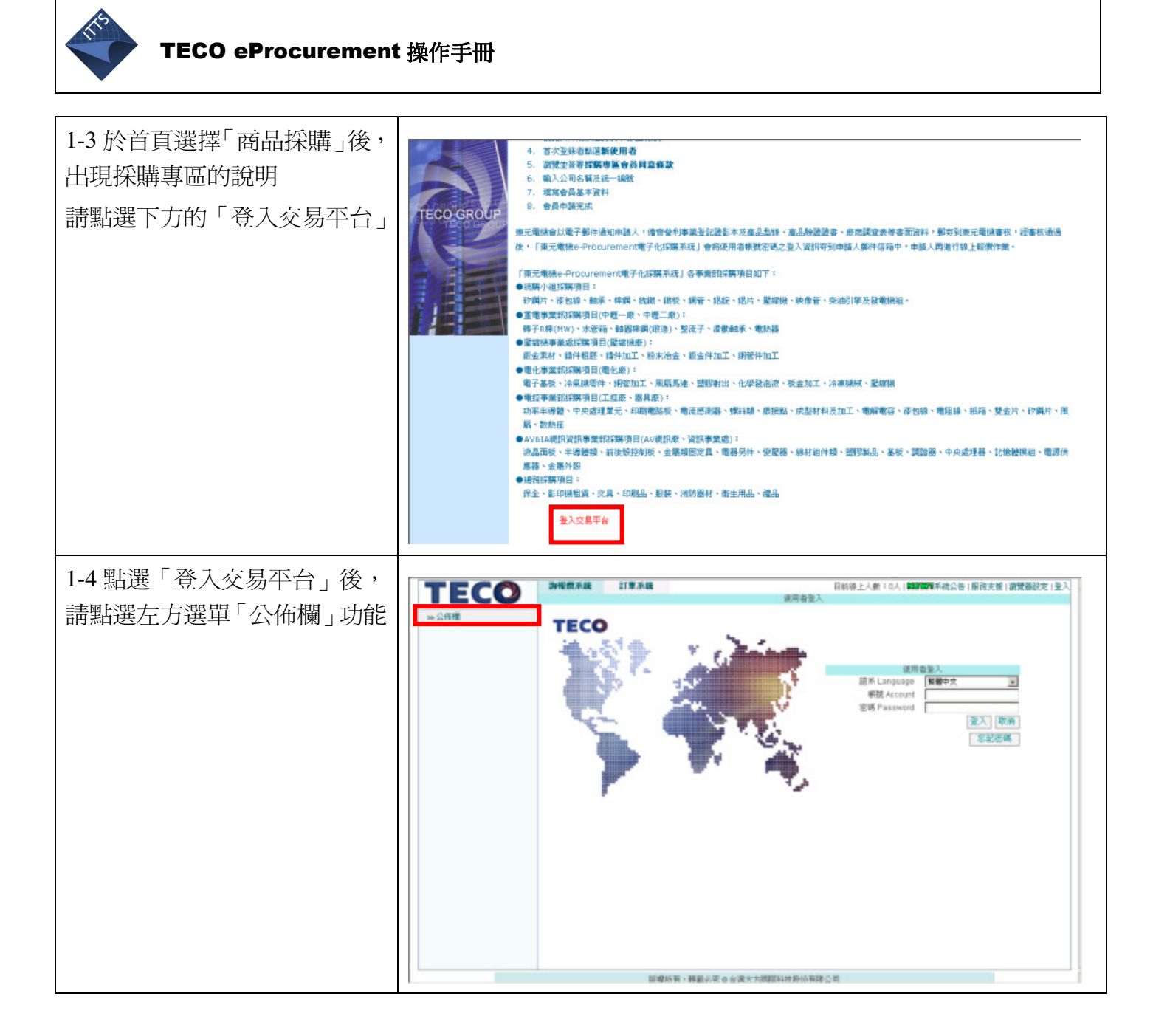

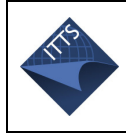

| 2.申請帳號(初次申請)                     |              |                                         |                           |            |            |                                                   |                          |
|----------------------------------|--------------|-----------------------------------------|---------------------------|------------|------------|---------------------------------------------------|--------------------------|
| 2-1.在公佈欄的查詢結果,可看                 | TECO         | <b><b><b> 〕 〕 〕 〕 〕 〕 〕 〕 〕</b></b></b> | 訂單系統                      |            | 公佈櫃        | 目前線上人數:0人   101910078                             | 系統公告 服務支援 登入             |
| 到各採購組織的詢價單,請就貴<br>公司平堂有交易的按購單位(例 | 公佈欄          | 。<br>詢價單號/名稱/備註                         | 採購組織:                     |            | 排序條件:      | 採購組織→詢價單編號→詢價單名稱                                  | 清韻   清除                  |
|                                  |              | <b>副傳輸業業業</b>                           | 前便賀之福                     | RBténitBB  | 结束時間       | 控牒組織                                              | THREE A                  |
| 加·由��—��),選擇該採購單位                |              | A20060906000007                         | AI TERNATOR-97            | 2006/09/06 | 2006/09/12 | 統購小網 Corporate Purchasing Dept.                   | 線上報價                     |
|                                  |              | A20060906000012                         | E/G SET-2006Q4            | 2006/09/06 | 2006/09/12 | 統購小組 Corporate Purchasing Dept.                   | 線上報價                     |
| (山麻—                             |              | A20060908000017                         | 銅管                        | 2006/09/08 | 2006/09/15 | 統購小組 Corporate Purchasing Dept.                   | 線上報價                     |
| 【中墟 顺川儿 派明俱单 / 和                 |              | A20060907000015                         | 31967D1000701             | 2006/09/07 | 2006/09/12 | 中榧一廠 Chung-Li Plant I                             | 線上報價                     |
| 3.8513月 1.4517年1.4527月           |              | A20060907000021                         | 31961D0891005             | 2006/09/07 | 2006/09/13 | 中壢一廠 Chung-Li Plant I                             | 線上報價                     |
| 进[称工郑][][女虹                      |              | A20060907000022                         | 31961D0891901             | 2006/09/07 | 2006/09/13 | 中輕一廠 Chung-Li Plant I                             | 線上報價                     |
|                                  |              | A20060907000023                         | 31961D0900705             | 2006/09/07 | 2006/09/13 | 中壢一廠 Chung-Li Plant I                             | 線上報慣                     |
|                                  |              | A20060907000024                         | 31961D0901108             | 2006/09/07 | 2006/09/13 | 中壢一廠 Chung-Li Plant I                             | 線上報價                     |
|                                  |              | A20060907000025                         | 31961D0902007             | 2006/09/07 | 2006/09/13 | 中輕一廠 Chung-Li Plant I                             | 線上報價                     |
|                                  |              | A20060907000026                         | 31961D0890301             | 2006/09/07 | 2006/09/13 | 中壢一廠 Chung-Li Plant I                             | 線上報價                     |
|                                  |              | A20060907000027                         | 31961D0890408             | 2006/09/07 | 2006/09/13 | 中壢一廠 Chung-Li Plant I                             | 線上報價                     |
|                                  |              | A20060907000028                         | 31961D0890505             | 2006/09/07 | 2006/09/13 | 中壢一廠 Chung-Li Plant I                             | 線上報價                     |
|                                  |              | A20060907000030                         | 31961D0891102             | 2006/09/07 | 2006/09/13 | 中壢一廠 Chung-Li Plant I                             | 線上報復                     |
|                                  |              | A20060907000031                         | 31961D0900900             | 2006/09/07 | 2006/09/13 | 中整一版 Chung-Li Plant I                             | 線上報道                     |
|                                  |              | A20060908000032                         | 31961D0901604             | 2006/09/08 | 2006/09/13 | 中種一般 Chung-Li Plant I                             |                          |
|                                  |              | A20060908000033                         | 31961D0890700             | 2006/09/08 | 2006/09/13 | 中國一版 Chung-Li Planti                              | #水上于以旧 48. 上古於(西         |
|                                  |              | A20060908000034                         | 31961D0890904             | 2006/09/08 | 2006/09/13 | 中枢一版 Chung-Li Planti                              | 線上報價                     |
|                                  |              | A200609080000035                        | 31901D0891005             | 2006/09/08 | 2000/09/13 | 中枢一版 Chung-Li Planti                              | 總上報價                     |
| 2-2.出現「使用者登入」書面,                 |              | 动把册系统                                   | 版權所有、韓載必究<br>計 <b>面系統</b> | ◎台選大方國際科   | 枝股份有限公司    | ி<br>⊟ ±0.540, ⊢ ↓ ல+ : 0, ↓ 1 <b>01/13/097</b> 5 | <b>系统八生   昭敬支援   祭 3</b> |
| 請點選[新使用者]按鈕                      | ►CO<br>>>公济谱 | TECO                                    |                           |            |            | 使用者登入<br>認承 Language<br>解職 Account<br>密碼 Password | ▼<br>入]取消<br>新花初編        |
|                                  |              |                                         | 版權所有、轉載必究                 | ◎ 台灌大方國際科: | 技股份有限公     | 司                                                 |                          |

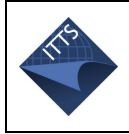

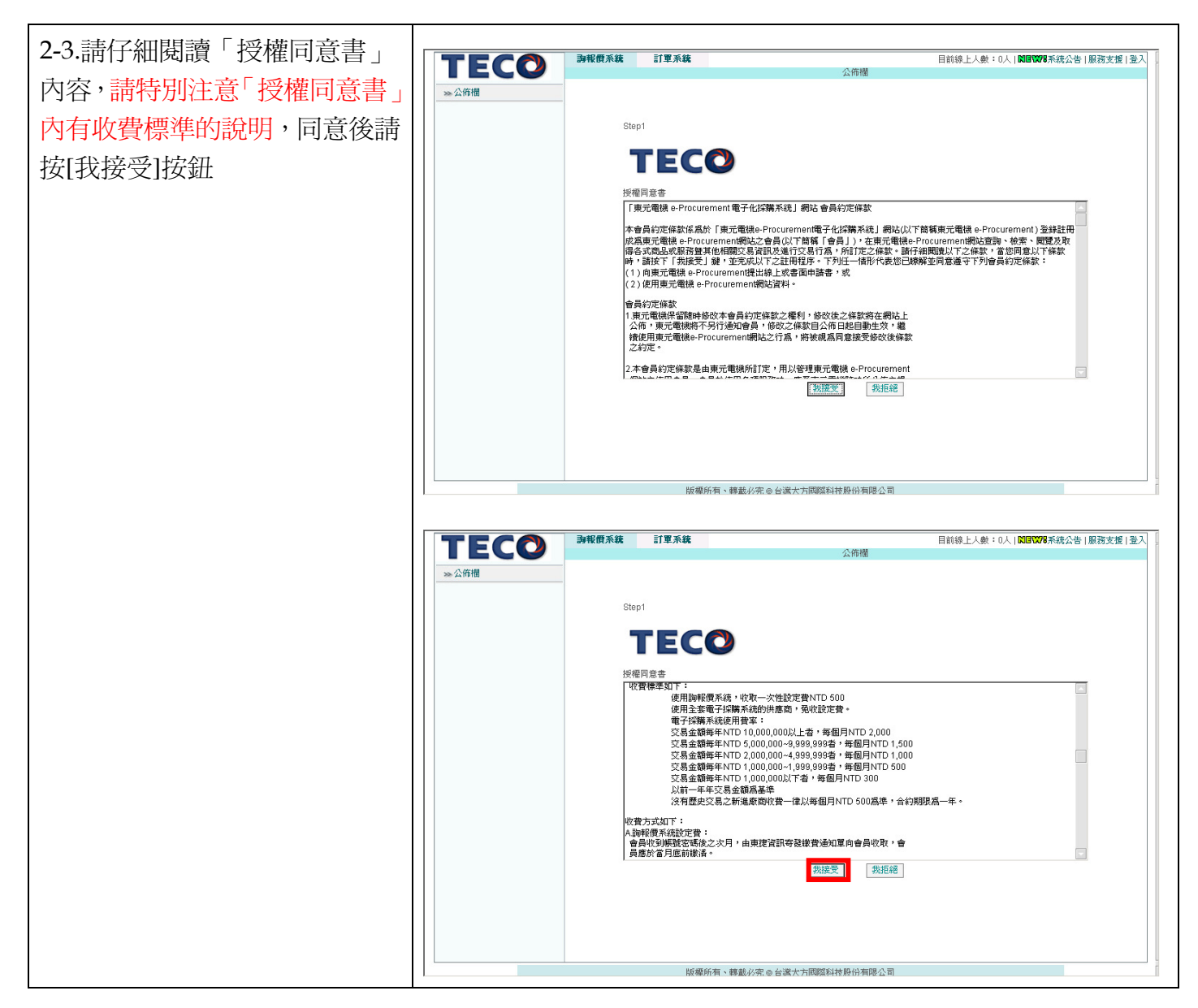

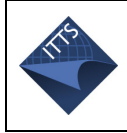

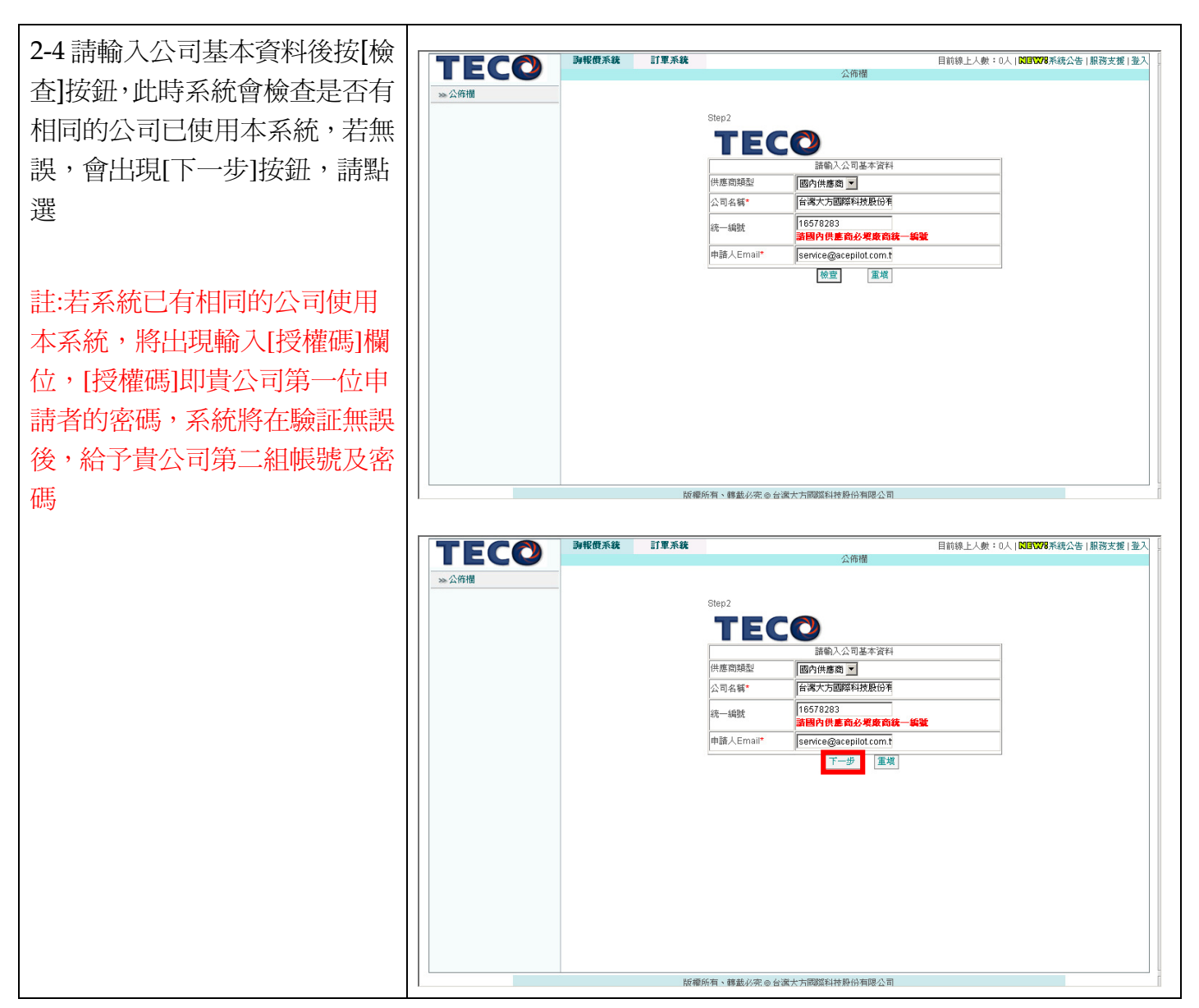

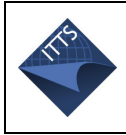

| 2-6.申請完成,將出現如右圖畫<br>面,系統將自動 eMail 給申請單<br>位負責主管,由該主管進行審核<br>流程,審核結果(通過或不通過)<br>皆會 eMail 給申請人之 eMail<br>(亦可撥打客服專線詢問申請狀<br>態 台灣東捷 (02) 2655-2525 分<br>機 659)                            | 2-5.請輸入[使用者資料]及[公司<br>基本資料],完成後請按[申請]按<br>鈕                                                                                                    | <b>下 に ()</b><br>ふ 公務 樹 | <b><b>御報僚系統</b><br/>31里系約<br/>64<br/>8<br/>8<br/>8<br/>8<br/>8<br/>8<br/>8<br/>8<br/>8<br/>8<br/>8<br/>8<br/>8<br/>8<br/>8<br/>8<br/>8<br/>8<br/></b> | <b>度</b><br>1993<br>を用名計制資料<br>構造<br>総約(容法語系)<br>総約、*<br>公司電話・<br>公司電話・<br>公司等点、*                                                                                                    | 公佈相<br>18578283<br>繁健中文 ▲<br>詳先生<br>授理<br>02-26551193<br>02-26551193<br>02-26551193<br>0912345678                                                        | 目前線上人數:0人   <b>10日1078</b> 系统公告   服務支援   :                                                                              |
|----------------------------------------------------------------------------------------------------|----------------------------------------------------------------------------------------------------|-------------------------|----------------------------------------------------------------------------------------------------|----------------------------------------------------------------------------------------------------|----------------------------------------------------------------------------------------------------|----------------------------------------------------------------------------------------------------|
| <ul> <li>2-6.申請完成,將出現如右圖畫<br/>面,系統將自動 eMail 給申請單<br/>位負責主管,由該主管進行審核<br/>流程,審核結果(通過或不通過)<br/>皆會 eMail 給申請人之 eMail<br/>(亦可撥打客服專線詢問申請狀<br/>態 台灣東捷 (02) 2655-2525 分<br/>機 659)</li> </ul> |                                                                                                    |                         |                                                                                                    | ▲司基本資料 ▲司編號 △司編號 △□編號 △□編號 ● ● < | COMPANY_001067<br>台湾大方面跨科技股份有限公司<br>16578283<br>王兆生<br>TW 查導,中華民國,TAWAN, REPUBLI<br>台北市 可 南拖區 可 111<br>南港軟智園區任總 3億<br>http://<br>理研 蘆旗<br>全議大方同時新特點份有限公司 | C OF CHINA                                                                                                    |
|                                                                                                    | 2-6.申請完成,將出現如右圖畫<br>面,系統將自動 eMail 給申請單<br>位負責主管,由該主管進行審核<br>流程,審核結果(通過或不通過)<br>皆會 eMail 給申請人之 eMail<br>(亦可撥打客服專線詢問申請狀<br>態 台灣東捷 (02) 2655-2525 分<br>機 659) | <b>下 に こう</b>           | <b>動報復系鉄</b><br>Step4<br>てEC<br>(557<br>(29)<br>第元                                                                                                    | <ul> <li>床</li> <li>ででの</li> <li>772283</li> <li>計</li> <li>計</li> <li>対理・研究性系術言に提供が</li> <li>19ee-mail密用帳就換</li> <li>19ee-mail密用帳就換</li> <li>19ee-mail密用帳就換</li> <li>19ee-mail密用帳就換</li> </ul>                                                                                                    | 公佈欄<br>到,老經書核通過,<br>密碼到燃約電子信箱,謝謝!!                                                                                                    | 目前線上人數:0人 [ <b>8167079</b> 系統公告   服務支援  :<br>()<br>()<br>()<br>()<br>()<br>()<br>()<br>()<br>()<br>()<br>()<br>()<br>() |

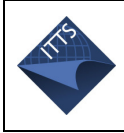

|                                                                                                    | 5-1 甲請                                                                                           | TECO                | <b>海報價系統</b>                                                                         | 訂單系統                           | 公佈欄                                            | 目前線上人數:0人 1000008                                                            | 系統公告 服務支援                 |
|----------------------------------------------------------------------------------------------------|--------------------------------------------------------------------------------------------------|---------------------|--------------------------------------------------------------------------------------|--------------------------------|------------------------------------------------|------------------------------------------------------------------------------|---------------------------|
| <ul> <li>統規定,要申請第二個採購<br/>組織,需先經由第一次申請</li> <li>的採購組織(例如中壢一廠)<br/>核準通過,成爲東元合格供<br/>應商後,才能向第二,或第三<br/>個採購組織做帳號申請</li> <li>因此請待貴公司第一個申請</li> <li>的採購組織板可,得到合格<br/>供應商的帳號密碼後,再進<br/>行第二個採購組織(例</li> <li>已獲得帳號密碼的合格供應</li> <li>商,可在公佈欄點選第二個<br/>欲加入交易的採購組織(例</li> <li>在出現「使用者登入」畫面,<br/>請輸入合格供應商的帳號及密碼</li> <li>可能引用者登入」畫面,<br/>請輸入合格供應商的帳號及密</li> </ul>                                                                                                    | . 目前東元 eProcurement 系                                                                            | 公佈欄                 | <b>詢價單號/名稱/備</b> 言                                                                   | ±採購組織:                         | 公讷相<br>排序條件                                    | : 採購組織→詢價單編號→詢價單名稱 ◄                                                         | 1                         |
|                                                                                                    | 統規定,要申請第二個採購                                                                                     |                     |                                                                                      | 日期:                            |                                                |                                                                              | 查詢 清除                     |
|                                                                                                    | 如她 青生领山塔 为由洼                                                                                     |                     | <b>海煙單編號</b><br>A20060006000007                                                      | 調費單名稱<br>ALTERNATOR 07         | 開始時間 結束時間<br>2008/09/08 2008/09/12             | 採購組織                                                                         | 功能 總上薪價                   |
| 的採購組織(例如中壢一廠)<br>核準通過,成為東元合格供<br>應商後,才能向第二,或第三<br>個採購組織做帳號申請<br>因此請待貴公司第一個申請<br>的採購組織核可,得到合格<br>供應商的帳號密碼後,再進<br>行第二個採購組織的申請<br>已獲得帳號密碼的合格供應<br>商,可在公佈欄點選第二個<br>欲加入交易的採購組織(例<br>如:統購小組)按[線上報價]<br>申請 2.出現「使用者登入」畫面,<br>mm入後請按[登入]按鈕                                                                                                    | 組織,                                                                                              |                     | A20060906000012                                                                      | E/G SET-2006Q4                 | 2006/09/06 2006/09/12                          | 統購小組 Corporate Purchasing Dept.                                              | 線上報價                      |
| <ul> <li>本3分為小小山(NAC) 3AL + Val. + AKA</li> <li>核準通過,成為東元合格供應商後、才能向第二,或第三<br/>個採購組織做帳號申請</li> <li>因此請待貴公司第一個申請</li> <li>的採購組織核可,得到合格</li> <li>供應商的帳號密碼後,再進</li> <li>行第二個採購組織的申請</li> <li>已獲得帳號密碼的合格供應</li> <li>商,可在公佈欄點選第二個</li> <li>欲加入交易的採購組織(例</li> <li>如:統購小組)按[線上報價]</li> <li>申請</li> <li>2.出現「使用者登入」畫面,</li> <li>輸入含格供應商的帳號及密</li> <li>, 輸入後請按[登入]按鈕</li> </ul>                                                                                                    | 的採購組織(例加中壢一廠)                                                                                    |                     | A20060908000017                                                                      | 銅管                             | 2006/09/08 2006/09/15                          | 統購小組 Corporate Purchasing Dept.                                              | 線上報價                      |
|                                                                                                    |                                                                                                  |                     | A20060907000021                                                                      | 31961D0891005                  | 2006/09/07 2006/09/13                          | 中櫃一廠 Chung-Li Plant I                                                        | 線上報價                      |
|                                                                                                    | 核準通過,成為東兀合格供                                                                                     |                     | A20060907000022                                                                      | 31961D0891901                  | 2006/09/07 2006/09/13                          | 中輕一廠 Chung-Li Plant I                                                        | 線上報價                      |
| 应需商收 了 引 能问 第一, 或 第 一<br>個採購組織做帳號申請<br>因此請待貴公司第一個申請<br>的採購組織核可,得到合格<br>供應商的帳號密碼後,再進<br>行第二個採購組織的申請<br>已獲得帳號密碼的合格供應<br>商,可在公佈欄點選第二個<br>欲加入交易的採購組織(例<br>如::統購小組)按[線上報價]<br>申請<br>2.出現「使用者登入」畫面,<br>輸入後請按[登入]按鈕                                                                                                    | 確                                                                                                |                     | A20060907000023<br>A20060907000024                                                   | 31961D0900705<br>31961D0901108 | 2006/09/07 2006/09/13                          | 中枢一版 Chung-Li Plant I                                                        | 線上報價                      |
|                                                                                                    | 恶间夜,才把问另—,以另—                                                                                    |                     | A20060907000025                                                                      | 31961D0902007                  | 2006/09/07 2006/09/13                          | 中輕一廠 Chung-Li Plant I                                                        | 線上報價                      |
|                                                                                                    | 個採購組織做帳號申請                                                                                       |                     | A20060907000026<br>A20060907000027                                                   | 31961D0890301<br>31961D0890408 | 2006/09/07 2006/09/13<br>2006/09/07 2006/09/13 | 中壁一版 Chung-Li Plant I<br>中框一廠 Chung-Li Plant I                               | 線上報價                      |
| 因此請待貴公司第一個申請       Account of the counce of the counce of                                                 |                                                                                                  |                     | A20060907000028                                                                      | 31961D0890505                  | 2006/09/07 2006/09/13                          | 中榧一廠 Chung-Li Plant I                                                        | 線上報價                      |
|                                                                                                    | 因此請待貴公司第一個申請                                                                                     |                     | A20060907000030                                                                      | 31961D0891102<br>31961D0900900 | 2006/09/07 2006/09/13                          | 中華一廠 Chung-Li Plant I<br>中原一廠 Chung-Li Plant I                               | 線上報價                      |
| 的採購組織核可,得到合格<br>供應商的帳號密碼後,再進<br>行第二個採購組織的申請<br>已獲得帳號密碼的合格供應<br>商,可在公佈欄點選第二個<br>欲加入交易的採購組織(例<br>如:統購小組)按[線上報價]<br>申請 2.出現「使用者登入」畫面,<br>輸入合格供應商的帳號及密                                                                                                    |                                                                                                  |                     | A20060908000032                                                                      | 31961D0901604                  | 2006/09/08 2006/09/13                          | 中榧一廠 Chung-Li Plant I                                                        | 線上報價                      |
| 供應商的帳號密碼後,再進<br>行第二個採購組織的申請<br>已獲得帳號密碼的合格供應<br>商,可在公佈欄點選第二個<br>欲加入交易的採購組織(例<br>如:統購小組)按[線上報價]]<br>申請 2.出現「使用者登入」畫面,<br>輸入合格供應商的帳號及密<br>i, 輸入後請按[登入]按鈕 Image: Difference of the set of the set of | 的採購組織核可,得到合格                                                                                     |                     | A20060908000033                                                                      | 31961D0890700                  | 2006/09/08 2006/09/13                          | 中榧一廠 Chung-Li Plant I                                                        | 線上報價                      |
| 医感情的吸奶。Galaxy及,特定<br>行第二個採購組織的申請<br>已獲得帳號密碼的合格供應<br>商,可在公佈欄點選第二個<br>欲加入交易的採購組織(例<br>如:統購小組)按[線上報價]<br>申請<br>2.出現「使用者登入」畫面,<br>輸入合格供應商的帳號及密<br>,,輸入後請按[登入]按鈕                                                                                                    | <b>伊</b> · <b>唐</b> · <b>唐</b> · <b>唐</b> · <b>唐</b> · <b>唐</b> · <b>唐</b> · <b>唐</b> · <b>唐</b> |                     | A20060908000034<br>A20060908000035                                                   | 31961D0890904<br>31961D0891005 | 2006/09/08 2006/09/1 3 2006/09/1 3             | 中職一廠 Chung-Li Plant I<br>中壢一廠 Chung-Li Plant I                               | 線上報價                      |
| 行第二個採購組織的申請<br>已獲得帳號密碼的合格供應<br>商,可在公佈欄點選第二個<br>欲加入交易的採購組織(例<br>如:統購小組)按[線上報價]<br>申請 2.出現「使用者登入」畫面,<br>輸入合格供應商的帳號及密<br>;,輸入後請按[登入]按鈕 <b>TECO YEERAE TERAE END YEERAE TERAE END YEERAE TERAE END YEERAE TERAE END YEERAE TERAE END YEERAE TERAE END YEERAE TERAE END YEERAE TERAE END YEERAE TERAE END YEERAE TERAE END YEERAE TERAE END YEERAE TERAE END YEERAE TERAE END YEERAE TERAE TERAE END YEERAE TECO YEERAE TECO YEERAE TECO YEERAE TECO YEERAE TECO YEERAE TECO YEERAE TECO YEERAE TECO YEERAE TECO YEERAE TERAE TERAE TERAE TERAE TERAE TERAE TERAE TERAE TERAE TERAE TECO YEERAE TECO YEERAE YEERAE TERAE YEERAE YEERAE YEERAE YEERAE YEERAE YEERAE YEERAE YEERAE YEERAE YEERAE YEERAE YEERAE YEERAE YEERAE YEERAE YEERAE YEERAE YEERAE YEERAE YEERAE YEERAE YEERAE YEERAE YEERAE YEERAE YEERAE YEERAE YEERAE YEERAE</b>                                                                                                    | <b>厌恶间时</b> 恢航                                                                                   |                     | aconoononoon                                                                         | 0106100001000                  | C Mamanne 0mamanne                             | 由癖 商 ∩huna_l i Plant l                                                       | 幼 上薪借                     |
| 2.出現「使用者登入」畫面,<br>輸入合格供應商的帳號及密<br>,輸入後請按[登入]按鈕                                                                                                    | 加・統購小組)按[線上報價]                                                                                   |                     |                                                                                      |                                |                                                |                                                                              |                           |
|                                                                                                    | 如: 統購小組)按[線上報價]<br>申請                                                                            |                     |                                                                                      |                                |                                                |                                                                              |                           |
|                                                                                                    | 如:統購小組)按[線上報價]<br>申請<br>-2.出現「使用者登入」畫面,<br>青輸入合格供應商的帳號及密<br>馬,輸入後請按[登入]按鈕                        | <b>下臣CO</b><br>※公所間 | DPHR(TF.A.SA<br>TECO<br>しまた。<br>しまた。<br>しまた。<br>しまた。<br>しまた。<br>しまた。<br>しまた。<br>しまた。 |                                | 268                                            | 目前線上人数:0人 <b>18日707</b><br>使用者聖入<br>語系 Language<br>報題 Account<br>密碼 Password | 系統公告   服務支援<br>取満<br>就定落碼 |

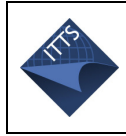

| 3-3.系統將自動帶出第一次申請                                                                |                        | 动把唇系统 计图系统                                                                                                    |                                             | 日始编上上曲,01日10月0070系统八出日昭建士修日至3                                                                                             |
|---------------------------------------------------------------------------------|------------------------|----------------------------------------------------------------------------------------------------|---------------------------------------------|----------------------------------------------------------------------------------------------------|
|                                                                                 | TECO                   | anter an alter and                                                                                                    | 公佈欄                                         | 日前禄工八致,0八   1418 1476 六烷公告   服務支援   亚八                                                                                    |
| 時已塡渦的使用者及公司資                                                                    | >>> 公佈相                | Step3                                                                                                    |                                             |                                                                                                    |
|                                                                                 |                        | 使用者詳細資料                                                                                                    |                                             |                                                                                                    |
| 料,請按[由請]按鈕                                                                      |                        | 帳號                                                                                                    | 16578283                                    |                                                                                                    |
|                                                                                 |                        | eMail寄送語系                                                                                                    | 繁體中文                                        |                                                                                                    |
|                                                                                 |                        | 聯絡人 *                                                                                                    | 許先生                                         |                                                                                                    |
|                                                                                 |                        | 職稱*                                                                                                    | 經理                                          |                                                                                                    |
|                                                                                 |                        | 公司電話*                                                                                                    | 02-26551193                                 |                                                                                                    |
|                                                                                 |                        | 公司傳闻*                                                                                                    | 02-26551193                                 |                                                                                                    |
|                                                                                 |                        | 行動電話                                                                                                    | 0912345678                                  |                                                                                                    |
|                                                                                 |                        |                                                                                                    |                                             |                                                                                                    |
|                                                                                 |                        | 公司基本資料                                                                                                    |                                             |                                                                                                    |
|                                                                                 |                        | 公司編號                                                                                                    | COMPANY_001067                              |                                                                                                    |
|                                                                                 |                        | 公司名稿*                                                                                                    | 台湾大方國際科技股份有限公司                              |                                                                                                    |
|                                                                                 |                        | 10.11 / / / / / / / / / / / / / / / / / /                                                                               | 165/8283                                    |                                                                                                    |
|                                                                                 |                        | □□□□□□□□□□□□□□□□□□□□□□□□□□□□□□□□□□□□                                                                                    | TALA TALA TALA AND DEDUDUO                  | OF CHINA                                                                                                    |
|                                                                                 |                        | 城市*                                                                                                    | 111,型為、中華民國, TAIMAN, REFOBLIC               |                                                                                                    |
|                                                                                 |                        | 公司地址*                                                                                                    | 南港軟體園區E樓3樓                                  |                                                                                                    |
|                                                                                 |                        | 公司網址                                                                                                    | http://                                     |                                                                                                    |
|                                                                                 |                        | 業務内容*                                                                                                    | 提供軟體系統開發及服務                                 |                                                                                                    |
|                                                                                 |                        | program.                                                                                                    | 申諸 重填                                       |                                                                                                    |
|                                                                                 |                        |                                                                                                    |                                             |                                                                                                    |
|                                                                                 |                        | 版權所有、轉載。                                                                                                    | 4変の台灣大方國際科技股份有限公司                           |                                                                                                    |
|                                                                                 |                        |                                                                                                    |                                             |                                                                                                    |
| 2/由慧空武, 够山珀加大国聿                                                                 |                        |                                                                                                    |                                             |                                                                                                    |
|                                                                                 |                        |                                                                                                    |                                             |                                                                                                    |
| 3-4.甲酮兀瓜,时山奶如但画重                                                                | TFCO                   | 詞報價系統 訂單系統                                                                                                    | 73, Atri 400                                | 目前線上人數:0人  1009008系統公告 服務支援 登入                                                                                            |
| 一·中丽无风,府山境如石画重<br>面, 炙兹够白動。Moil 经由注留                                            | TECO                   | <b>詩報假系統</b> 訂軍系統                                                                                                    | 公佈欄                                         | 目前線上人數:0人   <b>NIEW78</b> 系統公告   服務支援   登入                                                                                |
| 面,系統將自動 eMail 給申請單                                                              | <b>て E C O</b><br>※公佈相 | 副報鑽系統 訂單系統                                                                                                    | 公佈權                                         | 目前線上人數:0人   <b>200708</b> 系統公告   服務支援   登入                                                                                |
| 面,系統將自動 eMail 給申請單                                                              | <b>TECO</b><br>※公佈欄    | <b>海報供系統 訂單系統</b>                                                                                                    | 公佈櫃                                         | 目前線上人戲:0人( <b>30日1079</b> 系統公告)服務支援(登入                                                                                    |
| 面,系統將自動 eMail 給申請單位負責主管,由該主管進行審核                                                | <b>TECO</b><br>※公佈相    | <b>游戰從承統 訂單系統</b><br>Step4                                                                                              | 公佈欄                                         | 目前線上人戲:0人   00回0078系統公告   服務支援   聖入                                                                                       |
| 面,系統將自動 eMail 給申請單位負責主管,由該主管進行審核                                                | <b>下ECO</b><br>※ 公務機   | <b>時税供承統 訂單系統</b><br>Step4                                                                                              | 公佈欄                                         | 目前線上人戲:0人( <b>500707</b> 8系绕公告)服務支援(登入                                                                                    |
| 面,系統將自動 eMail 給申請單<br>位負責主管,由該主管進行審核<br>流程,審核結果(通過或不通過)                         | <b>下ECO</b><br>≫ 公務機   | <b>時代供系統 訂算系統</b><br>Step4<br><b>下下につ</b>                                                                               | 公佈欄                                         | 目前線上人數:0人( <b>5007078</b> 系统公告)服務支援(登入                                                                                    |
| 面,系統將自動 eMail 給申請單<br>位負責主管,由該主管進行審核<br>流程,審核結果(通過或不通過)                         | <b>下ECO</b><br>≫ 公府捆   | 時代供系統 訂算系統<br>Step4<br>下ECCO<br>16578283                                                                                | 公佈欄                                         | 目前線上人數:0人 0000009系統公告 服務支援 登入                                                                                             |
| 面,系統將自動 eMail 給申請單<br>位負責主管,由該主管進行審核<br>流程,審核結果(通過或不通過)<br>皆會 eMail 給申請人之 eMail | <b>TECO</b><br>>> 公佈抽  | 時代供承銘<br>Step4<br>TECO<br>16578283<br>Hen21                                                                             | 公佈欄                                         | 目前線上入鉄:0人 5000079系統公告 服務支援 登入                                                                                             |
| 面,系統將自動 eMail 給申請單<br>位負責主管,由該主管進行審核<br>流程,審核結果(通過或不通過)<br>皆會 eMail 給申請人之 eMail | <b>下臣につ</b><br>※公佈機    |                                                                                                    | 公佈開<br>望收到,若經書板通過,                          | 目前線上人數:0人1 <b>5000079</b> 系統公告1服務支援1登入                                                                                    |
| 面,系統將自動 eMail 給申請單<br>位負責主管,由該主管進行審核<br>流程,審核結果(通過或不通過)<br>皆會 eMail 給申請人之 eMail | <b>ТЕСО</b><br>≫ 公佈増   | 3時税供承統<br>31軍系統<br>Step4<br>TECCO<br>16578283<br>進発計<br>地的註冊資料規約門已<br>規門會e-mail密用規模                                     | 公佈開<br>200到,若經春核通過,<br>400回動了信箱,對鍵川         | 目前線上人戲:0人  <b>0日9079</b> 系統公告 服務支援 登入                                                                                     |
| 面,系統將自動 eMail 給申請單<br>位負責主管,由該主管進行審核<br>流程,審核結果(通過或不通過)<br>皆會 eMail 給申請人之 eMail | <b>下臣CO</b><br>≫ 公務機   | 時代供系統 訂算系統<br>Step4<br>TECCO<br>16578283<br>世好!<br>地的註冊資料規門已<br>規門會e-mai的用明則<br>規定電機股份有限公                               | 公佈欄<br>型收到,若經審核通過,<br>飲約時期少信福,謝謝॥<br>1      | 目前線上人數:0人   <b>30日3079</b> 系统公告   服務支援   登入                                                                               |
| 面,系統將自動 eMail 給申請單<br>位負責主管,由該主管進行審核<br>流程,審核結果(通過或不通過)<br>皆會 eMail 給申請人之 eMail | <b>下ECO</b><br>≫ 公務棚   | 時代供系統 訂業系統<br>Step4 Step4 TECCO 16578283 您好! 您的註冊資料我們已 我們會e-mail現冊資料我們已 我們會-mail現冊資料我們已 我們會-mail現冊資料我們已 我們會-mail現冊資料我們已 | 公佈欄<br>迎叹到,若經書板通過,<br>規與密碼到您的電子信稿,謝謝॥<br>1  | 目前線上人戲:0人  <b>30日3279</b> 系統公告 服務支援 登入                                                                                    |
| 面,系統將自動 eMail 給申請單<br>位負責主管,由該主管進行審核<br>流程,審核結果(通過或不通過)<br>皆會 eMail 給申請人之 eMail | <b>ТЕСО</b><br>≫ 公佈捆   | 時代供系統 訂単系統<br>Step4 TECCO 16578283 您好! 您的註冊資料热們已 我們會e-mail密用網環元環線展的有限公                                                  | 公佈欄<br>型收到,若經審核通過,<br>成與宏碼到於的電子信箱,謝謝॥<br>1  | 目前線上人戲:0人  <b>3003079</b> 系統公告 服務支援 登入                                                                                    |
| 面,系統將自動 eMail 給申請單<br>位負責主管,由該主管進行審核<br>流程,審核結果(通過或不通過)<br>皆會 eMail 給申請人之 eMail | <b>ТЕСО́</b><br>≫ 公佈抽  | 時代供系統 訂単系統<br>Step4 第10日 第11日 第11日 第11日 第11日 第11日 第11日 第11日                                                             | 公佈欄<br>型收到,若提審核通過,<br>使與密碼到於的電子信稿,謝謝॥<br>1  | 目前線上人鉄:0人  <b>3000079</b> 系統公告 服務支援 整入                                                                                    |
| 面,系統將自動 eMail 給申請單<br>位負責主管,由該主管進行審核<br>流程,審核結果(通過或不通過)<br>皆會 eMail 給申請人之 eMail | <b>ТЕСО́</b><br>≫ 公佈抽  | 31章系統<br>Step4<br>てECCO<br>16578283<br>地球1<br>地的試冊資料現作已<br>発行會+mail短用網<br>東元電線股份有限公                                     | 公佈欄<br>建收到,若經審校通過,<br>也與客碼到比的電子信箱,謝謝॥<br>1  | 目前線上入鉄:0人  <b>5000078</b> 系統公告 服務支援 整入<br>(京)<br>(文)<br>Teco                                                              |
| 面,系統將自動 eMail 給申請單<br>位負責主管,由該主管進行審核<br>流程,審核結果(通過或不通過)<br>皆會 eMail 給申請人之 eMail | <b>下臣につ</b><br>≫ 公佈機   | 3時役(所称)<br>Step4                                                                                                    | 公佈储<br>型仪列,若提奉权通過,<br>食具容碼到觉的電子信箱,謝謝!!<br>1 | 目前線上人戲:0人   <b>50日1079</b> 承続公告   服務支援   登入<br>()<br>()<br>()<br>()<br>()<br>()<br>()<br>()<br>()<br>()<br>()<br>()<br>() |
| 面,系統將自動 eMail 給申請單<br>位負責主管,由該主管進行審核<br>流程,審核結果(通過或不通過)<br>皆會 eMail 給申請人之 eMail | <b>下臣につ</b><br>≫ 公布増   | 3時代(所称)<br>Step4                                                                                                    | 公佈團<br>型仪到,若經書核通過,<br>如又到,若經書核通過,<br>到      | 目前線上人鉄:0人  <b>000009</b> 系統公告 服務支援 登入<br>(本)<br>(文)<br>(下)<br>(下)<br>(下)<br>(下)<br>(下)<br>(下)<br>(下)<br>(下)<br>(下)<br>(下  |
| 面,系統將自動 eMail 給申請單<br>位負責主管,由該主管進行審核<br>流程,審核結果(通過或不通過)<br>皆會 eMail 給申請人之 eMail | <b>下臣につ</b><br>≫ 公佈機   | 時代供系統 訂業系統<br>Step4 TECCO 16578283 世际計 型的註冊資料與門已 法問号e-mai的用限計 表問号e-mai的用限                                               | 公佈欄<br>型收到,若經軍核通過。<br>(約名時初)地的電子信箱。謝謝॥<br>] | 目前線上人鉄:0人  <b>000009</b> 系統公告 服務支援 登入<br>(本)<br>(本)<br>(本)<br>(本)<br>(本)<br>(本)<br>(本)<br>(本)                             |
| 面,系統將自動 eMail 給申請單<br>位負責主管,由該主管進行審核<br>流程,審核結果(通過或不通過)<br>皆會 eMail 給申請人之 eMail | <b>下臣に心</b><br>※ 公佈地   | 3時代供系統 訂業系統<br>Step4<br>下ECCO<br>16578283<br>地分計冊済料規門已<br>我們今年。mail現用資料規門已<br>我們今年。mail現用資料規門已<br>我們今年。mail現用資料         | 公佈欄<br>迎叹到,若提書权通過,<br>我與客碼到地的電子信箱,謝謝॥<br>1  | 目前線上人数:0人1 <b>回10079</b> 系統公告1服務支援1登入<br>(本)<br>(ア)<br>Teco                                                               |
| 面,系統將自動 eMail 給申請單<br>位負責主管,由該主管進行審核<br>流程,審核結果(通過或不通過)<br>皆會 eMail 給申請人之 eMail | <b>下臣につ</b><br>※ 公佈地   | 3時代供系統<br>Step4<br>下ECCO<br>16578283<br>您好!<br>您的註冊資料热們已<br>我們會+mail證用規<br>果元電規是的有限公                                    | 公佈欄<br>型收到,若提書板通過,<br>488至碼到地的電子信箱,謝謝॥<br>1 | 目前续上人数:0人   <b>50日9079</b> 系统公告   服務支援   登入<br>(本<br>)<br>)<br>)<br>)<br>)<br>)<br>)<br>)<br>)<br>)<br>)<br>)<br>)        |
| 面,系統將自動 eMail 給申請單<br>位負責主管,由該主管進行審核<br>流程,審核結果(通過或不通過)<br>皆會 eMail 給申請人之 eMail | ★ 公佈抽                  | 3時代代示統<br>Step4                                                                                                    | 公佈欄<br>型咬到,若經審核通過,<br>食與瓷碼到此的電子信補,謝謝॥<br>1  | 目前線上人數:0人( <b>20日7278</b> 系統公告(服務支援(登入                                                                                    |
| 面,系統將自動 eMail 給申請單<br>位負責主管,由該主管進行審核<br>流程,審核結果(通過或不通過)<br>皆會 eMail 給申請人之 eMail | ★ 公佈機                  | 3時代代示統<br>Step4                                                                                                    | 公佈储<br>型仪到,若經零核通過,<br>食品容碼到您的電子信箱,謝謝॥<br>可  | 目前線上人戲:0人   <b>50日1079</b> 承続公告   服務支援   登入<br>()<br>()<br>()<br>()<br>()<br>()<br>()<br>()<br>()<br>()<br>()<br>()<br>() |

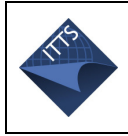

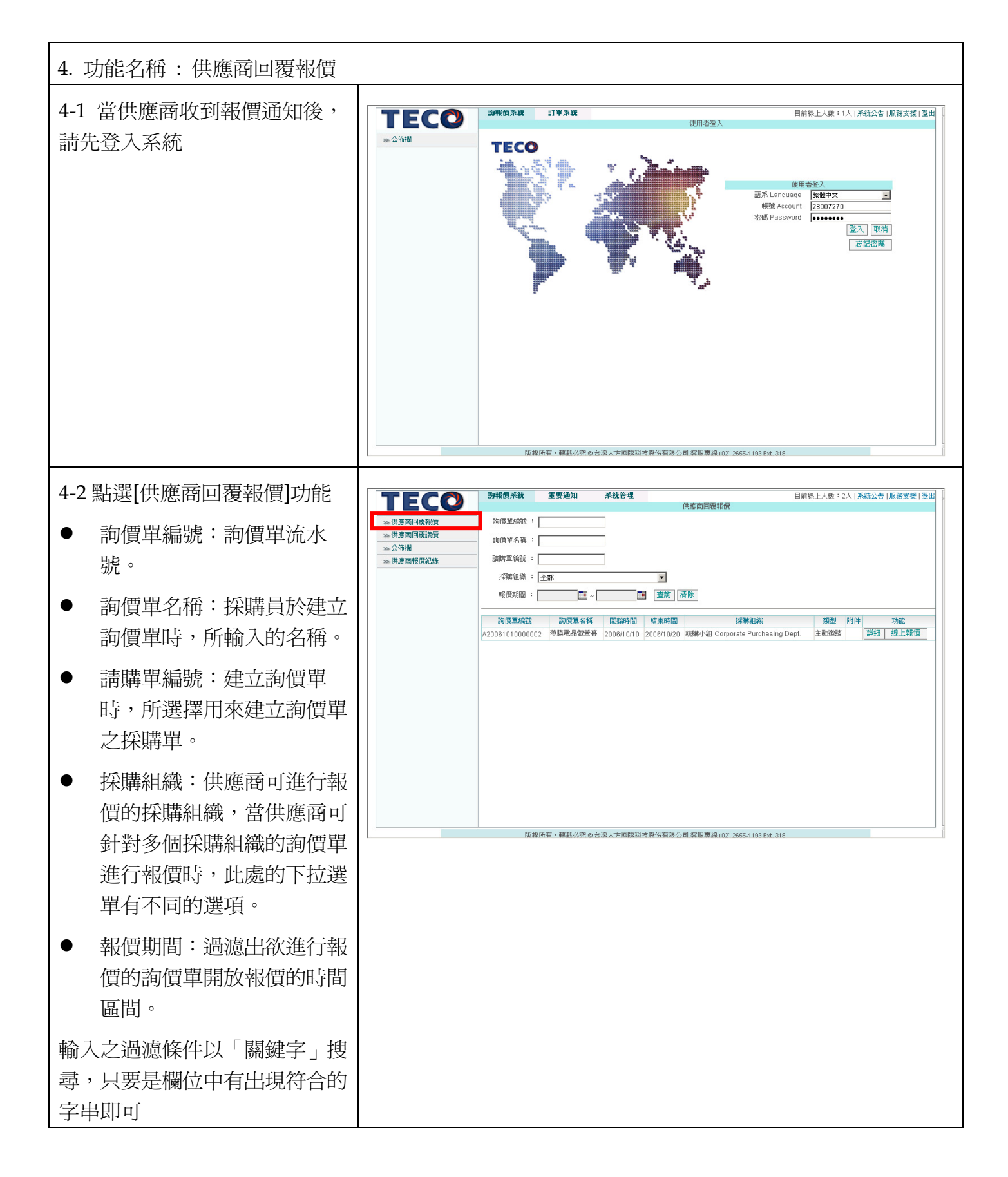

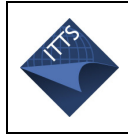

| 4-3 選擇詢價單進行線上報價                                                          | TECO 海桜原系統 系統管理 日前線上人数:2人   別部2028系統公告   服務支援   遊覧器設定   登出 供素曲回傳報//                                                                                                    |
|--------------------------------------------------------------------------|----------------------------------------------------------------------------------------------------|
| 若欲針對此詢價單進行報價,則<br>點選後面的「線上報價」                                            | >>> 供應商程復程復<br>物供商自電課程       >>> 供應商程償記録         >>> 供應商程償記録       >>> 供應商程償記録         >>> 供應商程償記録       >>> 保護局置程償記録         >>> 供應商程償記録       >>> 保護局置         >>> 供應商程償記録       >>> (回答 日本         >>> 供應商程償記録       >>> (回答 日本         >>> (用應商程償記録       >>> (回答 日本         >>> (用應商程償記録       >>> (回答 日本         >>> (用應商程償記録       >>>> (回答 日本         >>>> (回信 型 日本       >>>>>>>>>>>>>>>>>>>>>>>>>>>>>> |
| 4-4 輸入報價條件與報價金額                                                          |                                                                                                    |
| 呈現此詢價單之詳細資料,包                                                            | 幣別: TWD _ 有效期限 *: □ 前置時間 *:   天                                                                                                    |
| 含:                                                                       | 交易條件: □工廠交貨價 	 交貨地點*:                                                                                                    |
| ● 物料編號                                                                   | 付款條件 : ⓒ 依東元規定   ○ 其他付款條件                                                                                                    |
| ● 物料名稱                                                                   | 檔案路徑: 創覽                                                                                                    |
| ● 物料規格                                                                   | 描述 :                                                                                                    |
| <ul> <li>工廠:詢價單欲購買之物料</li> <li>所歸屬的生產工廠。</li> </ul>                      | 物料編號         物料名稱         初料規格         工廠         需求日期         數量         可供數量           7333063200502         薄膜電晶體螢幕,T315XW01 V5(友達)         薄膜電晶體螢幕,T315XW01 V5(友達)         事業部幕僚單位         2006/10/19         3         3                                                                                                    |
| <ul> <li>需求日期:詢價單欲購買之<br/>物料的需求日期。</li> </ul>                            |                                                                                                    |
| <ul> <li>需求數量詢價單欲購買之物</li> <li>料的需求數量。</li> </ul>                        |                                                                                                    |
| <ul> <li>可供數量:供應商可供給東</li> <li>元的數量,預設數量與需求</li> <li>數量相同。</li> </ul>    | ▲ 自採購提問 [儲存] 取消                                                                                                    |
| <ul> <li>單價:供應商針對此單一個<br/>物料對東元的報價。</li> </ul>                           |                                                                                                    |
| 須輸入報價條件,包含:                                                              |                                                                                                    |
| <ul> <li>幣別:供應商報價幣別,包</li> <li>含有,TWD(預設値)、</li> <li>AUS、US等。</li> </ul> |                                                                                                    |
| ● 有效期限:此報價單的有效                                                           |                                                                                                    |

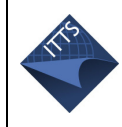

| 期限。              |                              |                             |
|------------------|------------------------------|-----------------------------|
| ● 前置時間:採購前置時間。   |                              |                             |
| ● 貿易條件:包含有,工廠交   |                              |                             |
| 貨價(預設値)、FOB、EXW、 |                              |                             |
| CIF等。            |                              |                             |
| ● 交貨地點:必填欄位。為報   |                              |                             |
| 價時預計的出貨地點。       |                              |                             |
| ● 付款條件:有「依東元規定」  |                              |                             |
| 與「其他付款條件」兩類,     |                              |                             |
| 當選擇「其他付款條件」時,    |                              |                             |
| 需於後方輸入條件內容。      |                              |                             |
| ● 檔案路徑:針對此報價供應   |                              |                             |
| 商可上傳檔案。          |                              |                             |
| ● 備註:針對此報價供應商可   |                              |                             |
| 有備註條件說明。         |                              |                             |
| 若資料確定輸入正確時,點選「儲  |                              |                             |
| 存」,會出現確認視窗請供應商   | Microsoft Internet Explorer  |                             |
| 仔細確認報償的資料        | 🕐 確定送出報價?                    |                             |
| 當確定無誤後,點選「確定」則   |                              |                             |
| 會出現完成報價的訊息       | 確定 取消                        |                             |
| 若欲修改報價資料,點選「取消」  |                              |                             |
| 則會取消剛才輸入的報價條件與   | Microsoft Internet Evalurer  | Microsoft Internet Evalorer |
| 價格               | BILLIOSOFT IMIEIMET EXPLOIET |                             |
|                  | 完成報價                         | 取消此次報價                      |
| 注意!於確定送出報價畫面中點   |                              |                             |
| 選「確定」按鈕後,將無法在針   | 唯化                           | <u></u>                     |
| <b>對此報慣進行修</b> 改 |                              |                             |

I

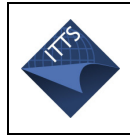

### TECO eProcurement 操作手册

| <b>4-5</b> 向採購提問           | 幣別: TWD ▼ 有效期限 *:                                                                                                    |
|----------------------------|----------------------------------------------------------------------------------------------------|
| 芋對海便內來右問題,可埃向姬             | · · · · · · · · · · · · · · · · · · ·                                                                                                    |
| 石封码俱门谷日问题,引汉问1不<br>唯4日明语27 |                                                                                                    |
| <b>,</b> 捕捉间按 <u></u> 拢,   | 又勿除什 · 」」取父頁頃                                                                                                    |
|                            | 付款條件 :                                                                                                    |
|                            | 檔案路徑:<br>瀏覽                                                                                                    |
|                            | 14554                                                                                                    |
|                            |                                                                                                    |
|                            | 物料編號 物料名稱 物料規格 工廠 需求日期 數量 可供數量                                                                                                    |
|                            | 7333063200502                                                                                                    |
|                            |                                                                                                    |
|                            |                                                                                                    |
|                            |                                                                                                    |
|                            |                                                                                                    |
|                            |                                                                                                    |
|                            |                                                                                                    |
|                            |                                                                                                    |
|                            |                                                                                                    |
| 4-6 可修改種類,並附本檔案,           | ·                                                                                                    |
|                            |                                                                                                    |
| 业将问起聊入内谷镧,元欣俊按             |                                                                                                    |
| 發送訊息,出現[訊息發送成功]            | 標題<br>太平洋電線電費(股份)有限公司(03064800) 對詞價單薄膜電品體螢幕(A20061010000002)有報價問題                                                                                                    |
| 即完成問題提問                    | 收件者 廖淑英;                                                                                                    |
|                            | 附夾檔案 30 20 20 20 20 20 20 20 20 20 20 20 20 20                                                                                                    |
|                            |                                                                                                    |
|                            |                                                                                                    |
|                            |                                                                                                    |
|                            |                                                                                                    |
|                            |                                                                                                    |
|                            | 内容                                                                                                    |
|                            | 内容                                                                                                    |
|                            | 内容                                                                                                    |
|                            | 内容                                                                                                    |
|                            | <b>內容</b>                                                                                                    |
|                            | 內容                                                                                                    |
|                            | 内容                                                                                                    |
|                            | hæ                                                                                                    |
|                            | ha<br>Vertex<br>Vertex |
|                            |                                                                                                    |
|                            | 内容<br>内容<br>Microsoft Internet Explorer                                                                                                    |
|                            | AB<br>AB<br>■<br>■<br>■<br>■<br>■<br>■<br>■<br>■                                                                                                    |
|                            | 内容<br>内容                                                                                                    |
|                            | 内容<br>内容<br>文<br>変<br>変<br>変<br>変<br>変<br>変<br>変<br>変<br>変<br>変<br>変<br>変<br>変                                                                                                    |

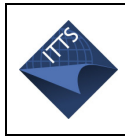

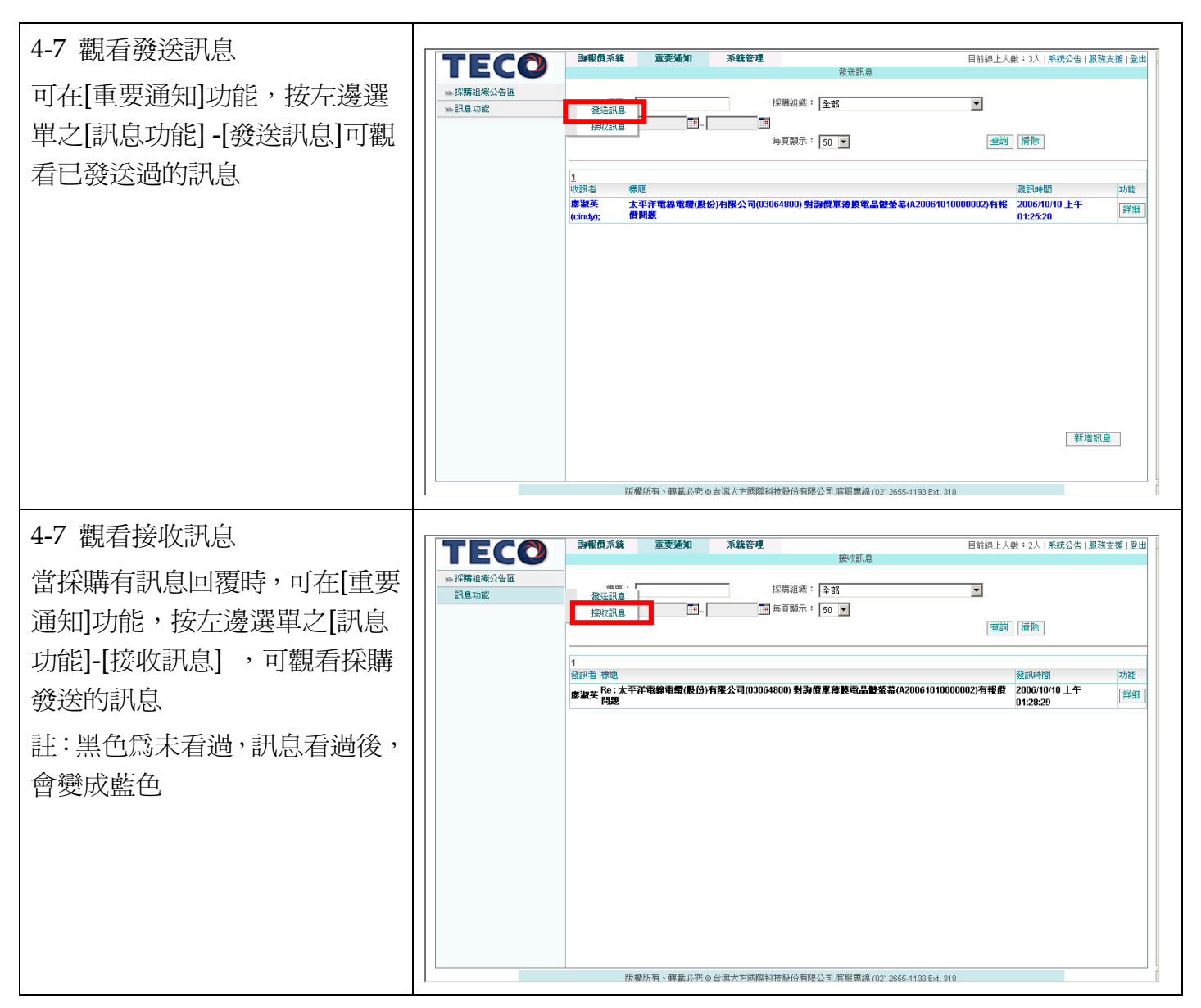

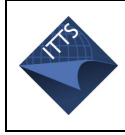

| 5. 功能名稱:供應商回覆議價                                                                                                    |                                                                                                    |
|----------------------------------------------------------------------------------------------------|----------------------------------------------------------------------------------------------------|
| <ul> <li>開啓議價單查詢畫面</li> <li>於登入後選擇「詢報價系統」→</li> <li>供應商回覆議價,查詢東元請供</li> <li>應商報價的詢價單,可輸入詢價</li> <li>單的過濾條件</li> <li> <ul> <li>詢價單編號:建立詢價單</li> <li>時,系統所產生的詢價單流</li> <li>水號。</li> </ul> </li> </ul> | 決任不純         外後常不純         所該管理         目前除上人数:2人 [0000094 并统公告   即符支援 ] 邀號磁設定   並出           ※ 供應面圖電磁信         ※         供應面圖電磁信         ※         ※         ※         ※         ※         ※         ※         ※         ※         ※         ※         ※         ※         ※         ※         ※         ※         ※         ※         ※         ※         ※         ※         ※         ※         ※         ※         ※         ※         ※         ※         ※         ※         ※         ※         ※         ※         ※         ※         ※         ※         ※         ※         ※         ※         ※         ※         ※         ※         ※         ※         ※         ※         ※         ※         ※         ※         ※         ※         ※         ※         ※         ※         ※         ※         ※         ※         ※         ※         ※         ※         ※         ※         ※         ※         ※         ※         ※         ※         ※         ※         ※         ※         ※         ※         ※         ※         ※         ※         ※         ※         ※         ※         ※         ※ <t< td=""></t<> |
| <ul> <li>詢價單名稱:東元採購員於<br/>建立詢價單時,所輸入的名<br/>稱。</li> <li>建立日期:東元將報價單轉<br/>成議價的日期。</li> </ul>                                                                                                    | <i>插欄所有、釋動必定 @ 台梁大大國旗科神经</i> 有能公司                                                                                                    |
| 輸入之過濾條件以「關鍵字」搜<br>尋,只要是欄位中有出現符合的<br>字串即可                                                                                                    |                                                                                                    |
| 選擇進行議價的詢價單進行議價<br>輸入完過濾資料後,點選「查詢」<br>則會出現符合條件的詢價單資<br>料,包含<br>• 採購組織<br>• 詢價單編號<br>• 詢價單名稱<br>• 建立日期<br>• 功能:詳細                                                                                     | P#個本故         P#當本故         P#當本         Eltite L-A #: 2A; [MIN7297-R:4A-Ce] [#Gta zie] [#登録202: [ 2:H           ※ 供應面圖電流環         >>>         >>>         >>>         >>>         >>>         >>>         >>>         >>>         >>>         >>>         >>>         >>>         >>>         >>>         >>>         >>>         >>>         >>>         >>>         >>>         >>>>         >>>>         >>>>         >>>>>>         >>>>>>>>         >>>>>>>>>>>>>>>>>>>>>>>>>>>>                                                                                                    |
| 若欲針對此詢價單進行議價,則<br>點選後面的「線上報價」                                                                                                    | 新爆新育、釋動必完 ◎ 台读大方调度科特股份有限公司                                                                                                    |

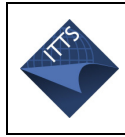

### TECO eProcurement 操作手册

| <b>輸入議價條件與議價金額</b><br>呈現此議價單之詳細資料,若對<br>詢價單有疑問,可按向採購提問<br>按鈕,                                                                                   | 幣別:       TWD       ▼       有效期限:       2006/08/31       回         前置時間:       5       天                                                                                                    |
|----------------------------------------------------------------------------------------------------|----------------------------------------------------------------------------------------------------|
|                                                                                                    | 108041323       中壢二廠 Chung-Li Plant II       中壢二廠       100       2006/08/31       1       108041323         108041323       中壢二廠 Chung-Li Plant II       中壢二廠       100       2006/08/31       0       1080         108041323       中壢二廠 Chung-Li Plant II       中壢二廠       100       2006/08/31       0       1080         108041323       中壢二廠       100       2006/08/31       0       1080       1080 |
| <b>再議價畫面</b><br>若供應商回覆議價後,東元可依<br>據此回合的議價,輸入期望價<br>格,並可選擇與此供應商再進行<br>議價,如此供應商可再次進行議<br>價。<br>議價單細項中,相同物料並列,<br>並依據議價回合數由大至小排<br>序;如圖顯示,有兩個議價回合, | 幣別:       TWD       「有效期限:       2006/05/26         前置時間:       15       天         交易條件:       工廠交貨價       文貨地點       桃園縣翻音鄉金湖村中山路一段1568-1號         付款條件:       ● 依東元規定       ● 其他付款條件         已上傳檔案:           檔案路徑:           物料編號       工廠       需求數       需求日期       議價       期望價         協士:                                                                                                    |
| 第一回合供應商出價 20.15,東元<br>期望價格為 20.14;第二回合(此<br>議價回合)供應商仍出價 10。<br>按儲存後可結束議價。                                                                       | 面白白白白白白白白白白白白白白白白白白白白白白白白白白白白白白白白白白白白                                                                                                    |

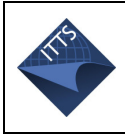

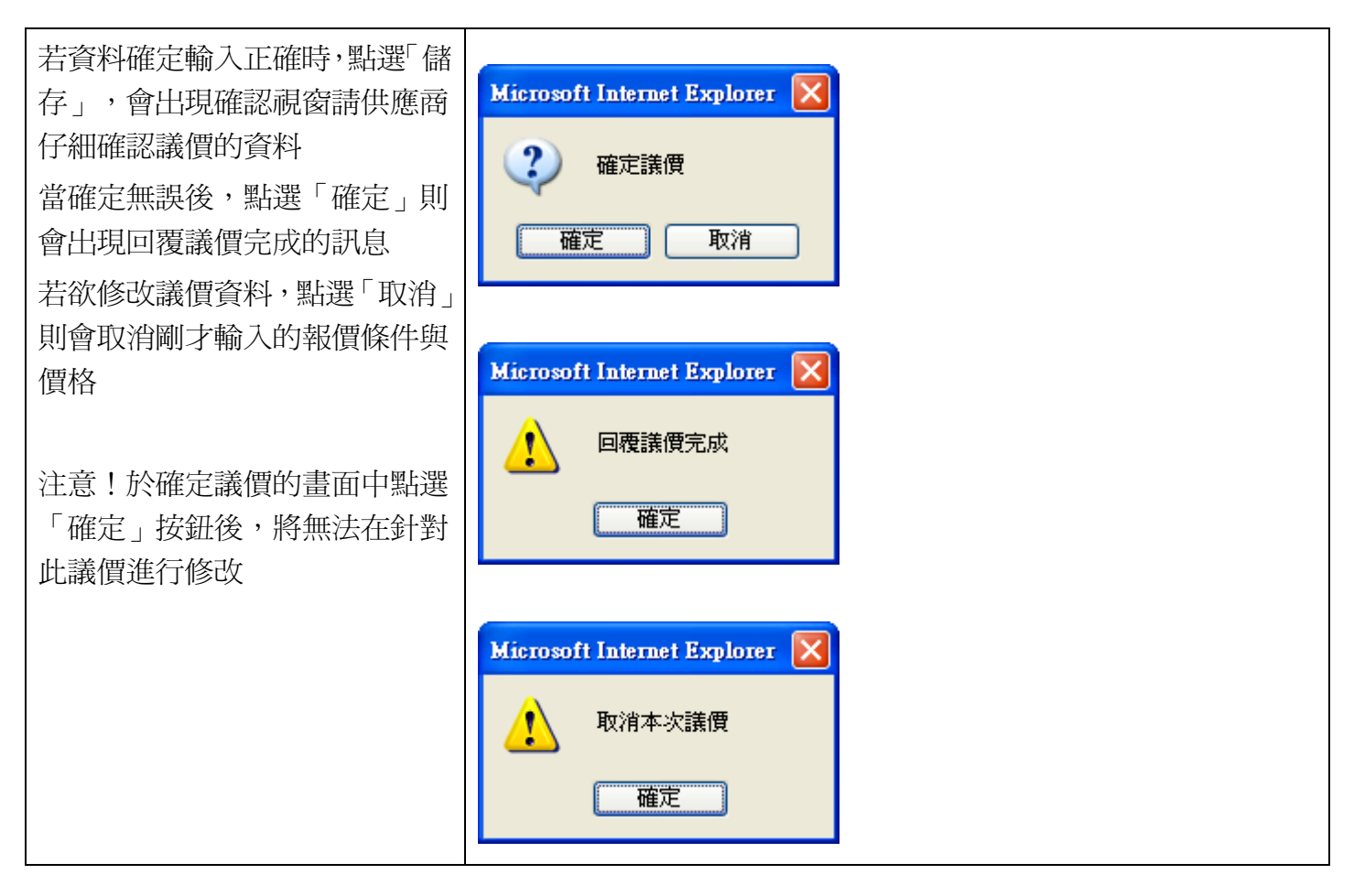

| 6. 功能名稱:供應商報價紀錄                                                                                                    |                                                                                                    |  |
|----------------------------------------------------------------------------------------------------|----------------------------------------------------------------------------------------------------|--|
| <ul> <li>開啓報價紀錄查詢畫面</li> <li>若供應商欲查詢自己的歷史報</li> <li>價,登入後點選「詢報價系統」</li> <li>→ 供應商報價紀錄,出現可輸</li> <li>入歷史報價單的查詢面畫</li> </ul> | 評報供系統         系統管理         目前線上人數:1人 [MBWWF系統公告]服務支部           >>>件應商回覆條價         供應商回覆條價         一         一         1         1         1         1         1         1         1         1         1         1         1         1         1         1         1         1         1         1         1         1         1         1         1         1         1         1         1         1         1         1         1         1 <td< td=""><td></td></td<> |  |
| 查詢條件包含                                                                                                    |                                                                                                    |  |
| ● 詢價單編號。                                                                                                    |                                                                                                    |  |
| ● 詢價單名稱。                                                                                                    |                                                                                                    |  |
| ● 請購單編號。                                                                                                    |                                                                                                    |  |
| ● 物料編號。                                                                                                    | 版權所有、轉載必変。命台讓大方國際科特船份有限公司                                                                                                    |  |
| <ul> <li>日期:欲查詢歷史報價的時<br/>間區段。</li> </ul>                                                                                  |                                                                                                    |  |

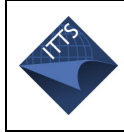

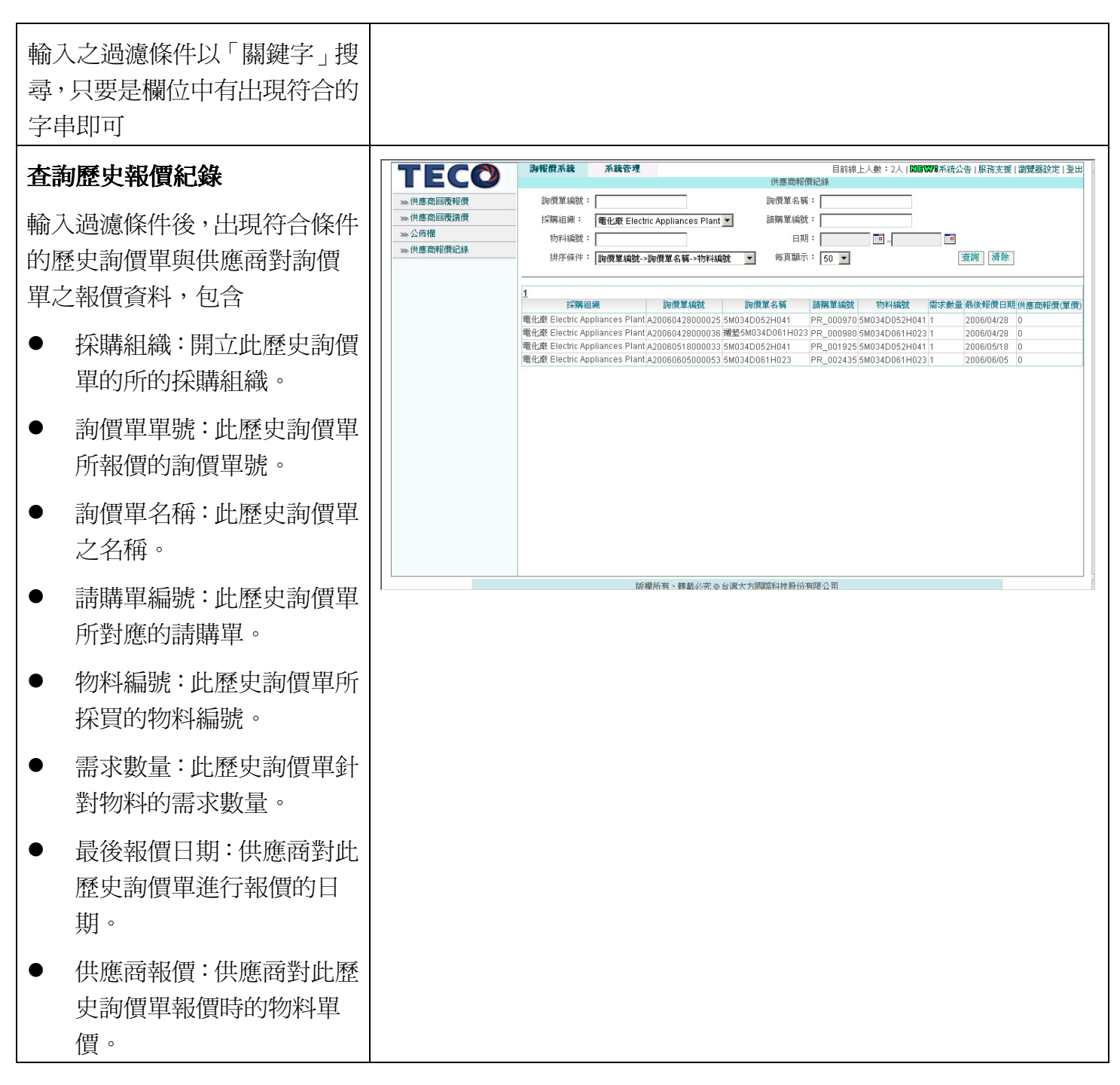